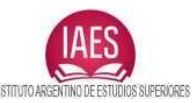

## Registro de alumnos en el Aula Virtual

Ingrese a http://aulavirtual.iaeslarioja.edu.ar y allí al enlace "Acceder".

| AulaVirtual Espai                  | iol - Internació | onal (es) -         |         | Usted | no s | e ha | iden  | tifica | adc ( | Acceder) |
|------------------------------------|------------------|---------------------|---------|-------|------|------|-------|--------|-------|----------|
| INSTITUTO ARGENTINO DE ESTUDIOS SU | IPERIORES        | Bienvenido          | s al A  | Aula  | a V  | /ir  | tu    | al     |       |          |
| NAVEGACIÓN                         | - <              | Categorías          |         | CAL   | ENC  | ARI  | 0     |        |       | - <      |
| Página Principal                   |                  |                     |         | •     |      | ma   | rzo 2 | 2020   | )     | •        |
| Cursos                             |                  | ▼ Colaps            | ar todo | Lun   | Mar  | Mié  | Jue   | Vie    | Sáb   | Dom      |
|                                    |                  | - Nivel Medio (10)  |         |       |      |      | -     |        | _     | 1        |
|                                    |                  | Primer eñ e         |         | 2     | 3    | 4    | 5     | 6      | 7     | 8        |
|                                    |                  |                     |         | 9     | 10   | 11   | 12    | 10     | 14    | 15       |
|                                    |                  | ⊳ Segundo año (12)  |         | 23    | 24   | 25   | 26    | 20     | 21    | 22       |
|                                    |                  | ▷ Tercer año (13)   |         | 30    | 31   | 25   | 20    | 21     | 20    | 20       |
|                                    |                  | ▷ Cuarto año (11)   |         |       |      |      |       |        |       |          |
|                                    |                  | ⊳ Quinto año (11)   |         |       |      |      |       |        |       |          |
|                                    |                  | Nivel Superior (24) |         |       |      |      |       |        |       |          |

En la sección "Registrarse como usuario" haga clic en "Crear nueva cuenta".

| INSTITUTO ARGENTINO DE ESTUDIOS SUPERIORES              | Bienvenidos al Aula Virtual                                                                                                    |
|---------------------------------------------------------|----------------------------------------------------------------------------------------------------|
| Página Principal 🕨 Entrar al sitio                      |                                                                                                    |
| Acceder                                                 | Registrarse como usuario                                                                                                    |
| Nombre de usuario / correo electrór                     | Hola. Para acceder al sistema tómese un minuto para crear una<br>cuenta. Cada curso puede disponer de una "clave de acceso" que                                                         |
| Contraseña                                              | sólo tendrá que usar la primera vez. Estos son los pasos:<br>1. Rellene el Formulario de Registro con sus datos.<br>2. El pintema la aprijacá un apresa para verificas que eu dirección |
| Recordar nombre de usuario                              | sea correcta.                                                                                                    |
| Acceder                                                 | 3. Lea el correo y confirme su matrícula.                                                                                                    |
| ¿Olvidó su nombre de usuario o contraseña?              | <ol> <li>Su registro será confirmado y usted podrá acceder al curso.</li> <li>Seleccione el curso en el que desea participar.</li> </ol>                                                |
| Las 'Cookies' deben estar habilitadas en su navegador 🕐 | <ol> <li>Si algún curso en particular le solicita una "contraseña de<br/>acceso" utilice la que le facilitaron cuando se matriculó. Así<br/>quedará matriculado.</li> </ol>             |
| Algunos cursos permiten el acceso de invitados          | <ol> <li>A partir de ese momento no necesitará utilizar más que su<br/>nombre de usuario y contraseña en el formulario de la página</li> </ol>                                          |
| Entrar como invitado                                    | para entrar a cualquier curso en el que esté matriculado.                                                                                                    |
|                                                         | Crear nueva cuenta                                                                                                    |

Una vez allí, ingrese los datos solicitados, como nombre de usuario y contraseña que son los que utilizará para ingresar el alumno posteriormente al aula virtual, y además su correo

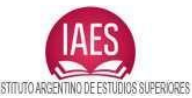

electrónico, los nombres y apellidos del alumno, etc. Es muy importante ingresar un correo electrónico verdadero pues allí le llegará un email que debe contestar.

| Crear un nuevo usuario y contraseña para acceder al sistema                                                                 |
|----------------------------------------------------------------------------------------------------|
| Nombre de usuario*                                                                                                    |
| juanperez                                                                                                    |
| La contraseña debería tener al menos 8 caracter(es), al menos 1 dígito(s), al menos 1 minúscula(s), al menos 1 mayúscula(s) |
| Contraseña*                                                                                                    |
| Juan2020 📝 Desenmascarar                                                                                                    |
| Por favor, escriba algunos datos sobre usted                                                                                |
| Dirección de correo*                                                                                                    |
| juanperez@gmail.com                                                                                                    |
| Correo (de nuevo)*                                                                                                    |
| juanperez@gmail.com                                                                                                    |

## Luego de cargar todos los datos solicitados, haga clic en "Crear cuenta".

| Juan Apellido(s)* Perez Ciudad La Rioja País Argentina Cancelar Cancelar | Nombre*               |   |  |
|--------------------------------------------------------------------------|-----------------------|---|--|
| Apellido(s)* Perez Ciudad La Rioja Pais Argentina Cancelar Cancelar      | Juan                  |   |  |
| Apellido(s)* Perez Ciudad La Rioja País Argentina Cancelar Cancelar      |                       |   |  |
| Perez Ciudad La Rioja País Argentina Cancelar Cancelar                   | Apellido(s)*          |   |  |
| Ciudad<br>La Rioja<br>País<br>Argentina                                  | Perez                 |   |  |
| Ciudad<br>La Rioja  País  Argentina  Cancelar  Cancelar                  |                       |   |  |
| La Rioja   País   Argentina     Crear cuenta   Cancelar                  | Ciudad                |   |  |
| País Argentina  Crear cuenta Cancelar                                    | La Rioia              |   |  |
| País Argentina                                                           |                       |   |  |
| Argentina   Crear cuenta Cancelar                                        | País                  |   |  |
| Argentina   Crear cuenta Cancelar                                        |                       |   |  |
| Crear cuenta Cancelar                                                    | Argentina             | - |  |
| Crear cuenta Cancelar                                                    |                       |   |  |
| Crear cuenta Cancelar                                                    |                       |   |  |
|                                                                          | Crear cuenta Cancelar |   |  |
|                                                                          | orear eachta          |   |  |

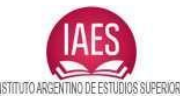

A continuación le aparecerá una ventana como la siguiente que indica que se le envió un mensaje a su cuenta de correo electrónico. Hacemos clic en "Continuar".

<u>Nota:</u> Cada alumno debe registrarse con un correo electrónico distinto, pues el sistema no permite registrar 2 alumnos con el mismo correo electrónico.

| Aula Virtua            | I - IAES        | La Rioja                             | ı                 |                        |
|------------------------|-----------------|--------------------------------------|-------------------|------------------------|
| Página Principal 🕨 Con | firme su cuenta |                                      |                   |                        |
|                        | Hemos envia     | ado un correo electró                | ónico a           | @gmail.com             |
|                        | En él encon     | trará instrucciones se               | encillas para cor | icluir el proceso.     |
|                        | Si tuviera al   | guna <mark>d</mark> ificultad, conta | acte con el Admii | nistrador del Sistema. |
|                        |                 |                                      | Conti             | nuar                   |

En otra pestaña del navegador, acceda a su cuenta de correo electrónico y le tiene que haber llegado un email como el de la siguiente imagen. Haga clic en el enlace azul para corroborar su correo electrónico y completar el proceso de registro.

| Confirmación de la cuenta Aula Virtual - IAES La Rioja<br>Recibidos ×                                               |   | ē |  |
|----------------------------------------------------------------------------------------------------|---|---|--|
| Administrador del Aula Virtual <contacto@iaeslari<br>para mí →</contacto@iaeslari<br>                               | ☆ | 4 |  |
| Hola,                                                                                                    |   |   |  |
| Se ha solicitado la apertura de una cuenta en<br>'Aula Virtual - IAES La Rioja' utilizando su dirección de correo.  |   |   |  |
| Para completar el proceso de inscripción haga clic aquí:                                                            |   |   |  |
| http://aulavirtual.iaeslarioja.edu.ar/login/confirm.php?data=kR3hGtFUAfWRVL                                         |   |   |  |
| En la mayoría de programas de correo electrónico este                                                               | • |   |  |
| enlace debería aparecer en azul. Si no funciona, cortelo y<br>péguelo en la ventana de direcciones de su navegador. |   |   |  |
| Si necesita ayuda, contacte por favor con el administrador                                                          |   |   |  |

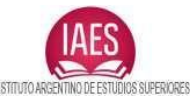

Listo, ya ha completado el proceso de registro de alumno en el aula virtual. A partir de ahora podrá ingresar al mismo con su nombre de usuario y contraseña.

| INSTITUTO ARCENTINO DE ESTUDIOS SUPERIORES                                                                                                    | Bienvenidos al Aula Virtu                                                                                                    |
|----------------------------------------------------------------------------------------------------|----------------------------------------------------------------------------------------------------|
| Página Principal 🕨 Entrar al sitio                                                                                                    |                                                                                                    |
| Acceder                                                                                                    | Registrarse como usuario                                                                                                    |
| Nombre de usuario juanperez<br>Contraseña<br>Recordar nombre de usuario<br>Acceder<br>¿Olvidó su nombre de usuario o contraseña?<br>Las 'Cookies' deben estar habilitadas en su navegador (?) | <ul> <li>Hola. Para acceder al sistema tómese un minuto para crear una cuenta. Cada curso puede disponer de una "clave de acceso" que sólo tendrá que usar la primera vez. Estos son los pasos: <ol> <li>Rellene el Formulario de Registro con sus datos.</li> <li>El sistema le enviará un correo para verificar que su dirección sea correcta.</li> <li>Lea el correo y confirme su matrícula.</li> <li>Su registro será confirmado y usted podrá acceder al curso.</li> <li>Seleccione el curso en el que desea participar.</li> <li>Si algún curso en particular le solicita una "contraseña de acceso" utilice la que le facilitaron cuando se matriculó. Así quedará matriculado.</li> <li>A partir de ese momento no necesitará utilizar más que su</li> </ol> </li> </ul> |

Una vez que ingresa, podrá ver desde la opción "Mis cursos" las materias en las que puede ingresar como alumno.

| Au         | IlaVirtual Español                                                                              | - Internacio | onal (es) ▼ |               |
|------------|-------------------------------------------------------------------------------------------------|--------------|-------------|---------------|
| Calendario | INSTITUTO ARGENTINO DE ESTUDIOS S                                                               | SUPERIORES   |             | Bienvenidos a |
|            | NAVEGACIÓN<br>Página Principal<br>Area personal<br>Páginas del sitio<br>Mi perfil<br>Mis cursos |              | Mis cursos  |               |
|            | ADMINISTRACIÓN<br>Ajustes de mi perfil                                                          | EI           |             |               |